8444 Szentgál, Fő utca 30. e-mail: info@b3takarek.hu • www.b3takarek.hu adószám: 10046436-2-19 • cégjegyzékszám: 19-02-000339

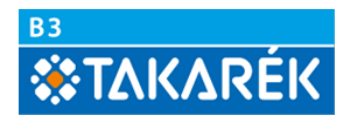

## Electra Ügyfélprogram 7-es verzióra történő frissítés és regisztráció

Ez a leírás útmutató az Electra 6 Home Banking programok (továbbiakban: Ügyfélprogram) verziófrissítés során a felhasználó részéről követendő teendőkről.

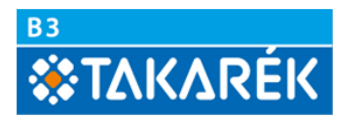

Etetra V6.02-08(11) Takarékszövetkezet CC) Cardinal K(t, 2011-2017, Electra v6.02-08 CC) Cardinal K(t, 2011-2017, Electra v6.02-08 CC) Cardinal K(t, 2011-2017, El

Kérjük, hogy 2017. november 06-án az Ügyfélprogrammal jelentkezzen be a Bank számítógépére.

Ekkor egy frissítés érkezik az Ügyfélprogramra. A frissítés hatására az Ügyfélprogram kilép.
Kilépés után újra be kell jelentkeznie a bank számítógépére.

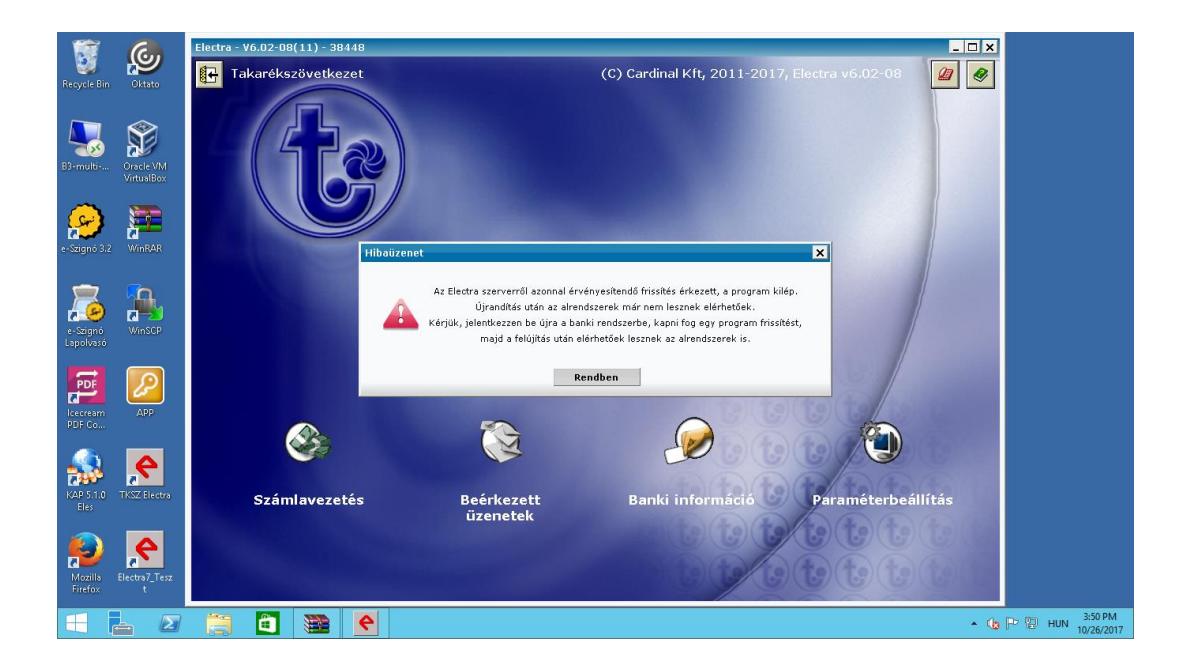

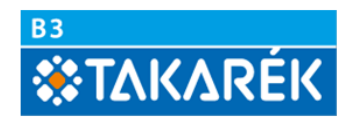

3. Belépés után az alábbi képernyő látható. Az almenük (Számlavezetés, Paraméter beállítás stb...) nem lesznek elérhetőek a felületen.

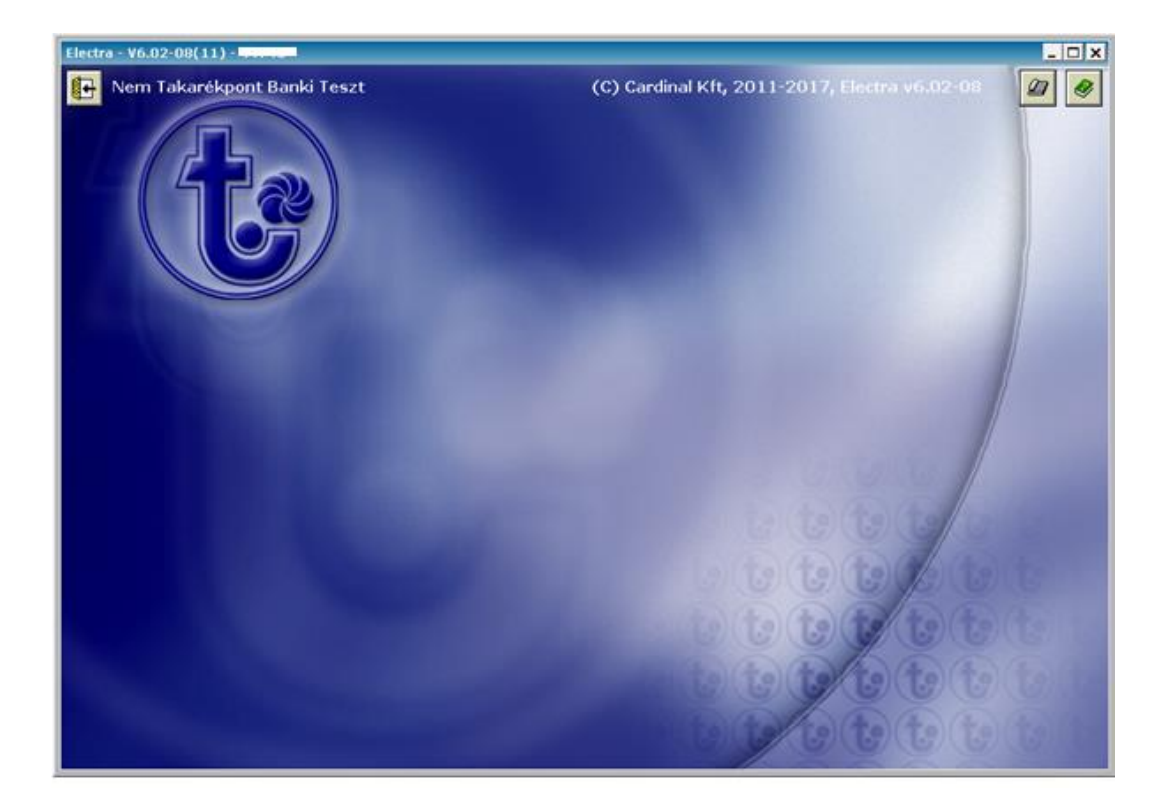

4. Bejelentkezés után elkezdődik az Ügyfélprogram frissítése a 7-es verzióra.

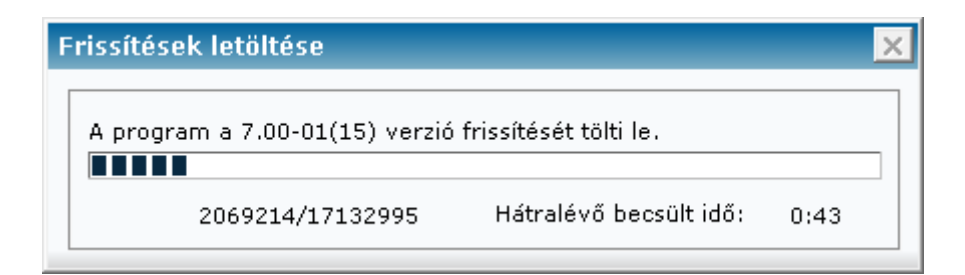

8444 Szentgál, Fő utca 30. e-mail: info@b3takarek.hu • www.b3takarek.hu adószám: 10046436-2-19 • cégjegyzékszám: 19-02-000339

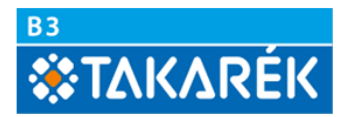

5. A frissítés letöltődése után ismételten ki kell lépni az Ügyfélprogramból.

Ekkor fejeződik be az Electra program frissítése.

| 10.24.208                             | 3.94 - Távoli asztali kapcsolat |                    |           |  |
|---------------------------------------|---------------------------------|--------------------|-----------|--|
| Recycle Bin                           | Oitsto                          |                    |           |  |
| B3-multi                              | Oracle VM                       | Electra frissitése |           |  |
| 9                                     |                                 | Electra frissítése |           |  |
| e-Szignó 5.2<br>e-Szignó<br>Lapolvasó | WINDER<br>Vinsep                | ☐ Részletek        |           |  |
| Icecream<br>PDF Co                    | Арр                             |                    |           |  |
| KAP 5.1.0<br>Eles                     | Trász Electro                   |                    | Befejezés |  |
| Mozilla                               | Electro7_Te                     |                    |           |  |

 A frissítést követően az Ügyfélprogramban újra elérhetőek lesznek az almenük. almenük ( Számlavezetés, Paraméter beállítás stb...) A program bal felső sarkában látható a V7.00-01 (15) verziószám, valamint az Ügyfélprogram új programsorszáma.

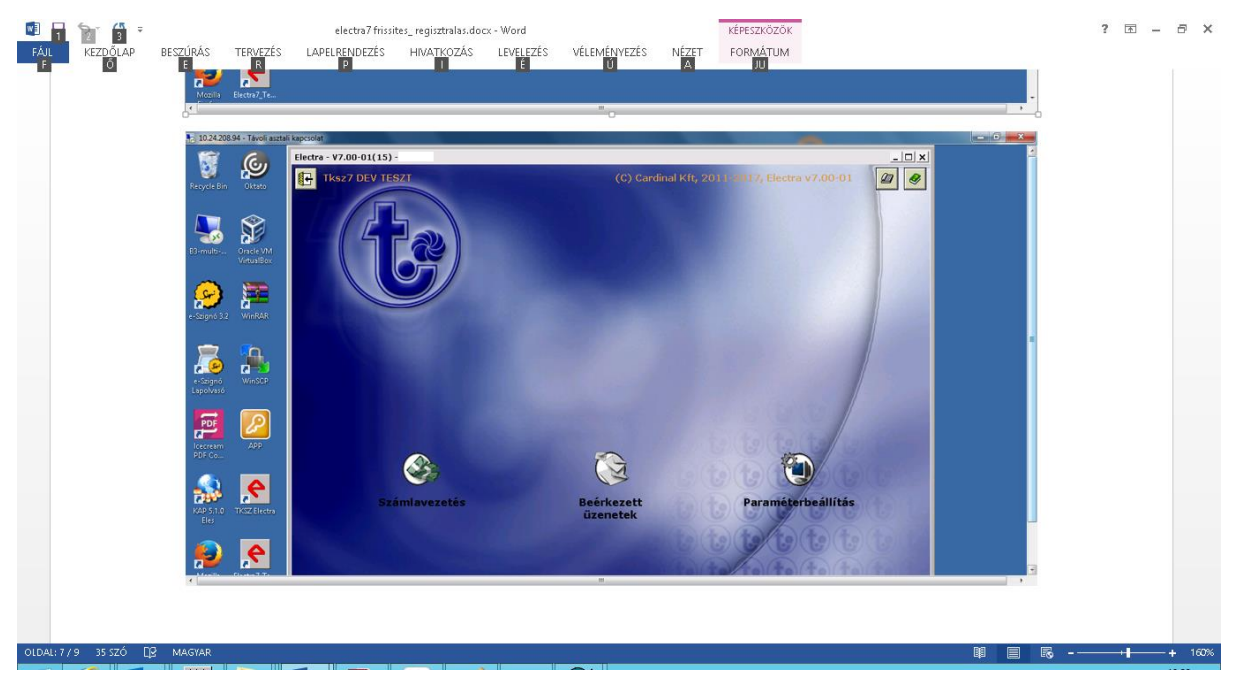

7. Ezután kérjük ismét jelentkezzen be a Bank számítógépére.

Amennyiben a frissítés során nem sikerült minden szükséges adat felújítása, akkor ismét egy figyelmeztetést kap, hogy frissítés érkezett az Ügyfélprogramra és lépjen ki. Ebben az esetben ismét ki kell lépni a programból és ekkor frisssülnek a szükséges adatok.

## B3 TAKARÉK Szövetkezet

8444 Szentgál, Fő utca 30. e-mail: info@b3takarek.hu • www.b3takarek.hu adószám: 10046436-2-19 • cégjegyzékszám: 19-02-000339

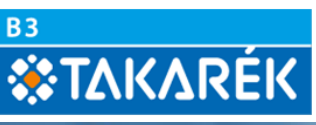

| 10.24.208.9        | 94 - Távoli aszta | ali kapcsolat                                                                                                    |                                                                                                    |   |
|--------------------|-------------------|----------------------------------------------------------------------------------------------------|----------------------------------------------------------------------------------------------------|---|
|                    | Gu                | Electra - ¥7.00-01(15) - 44746                                                                                                    |                                                                                                    |   |
| 22                 |                   | 8₽ Tksz7 DEV TESZT                                                                                                    | (C) Cardinal Kft, 2011-2017, Electra v7.00-01                                                                         |   |
| Recycle Bin        | Oktato            |                                                                                                    |                                                                                                    |   |
| P? soulti          |                   |                                                                                                    |                                                                                                    |   |
|                    | VirtualBox        |                                                                                                    | ejelentkezés a bank számítógépére                                                                                     |   |
| e-Szignó 3.2       | WinRAR            |                                                                                                    |                                                                                                    |   |
| -                  | 6                 |                                                                                                    | A programboz felúltás érkezett a bankhól.                                                                             |   |
| e-Szignó           | WinSCP            |                                                                                                    | Kérem, lépjen ki a programból, mert<br>a felújtás csak akkor végezhető el, ha már senki<br>sem használja a programot. |   |
| PDF                |                   |                                                                                                    | Rendben                                                                                                    |   |
| Icecream<br>PDF Co | APP               |                                                                                                    |                                                                                                    |   |
|                    | 6                 |                                                                                                    | Megszakít                                                                                                    |   |
| KAP 5.1.0<br>Eles  | TKSZ Electra      | Számlavezetés                                                                                                    | Beérkezett<br>üzenetek                                                                                                |   |
|                    | 6                 |                                                                                                    |                                                                                                    |   |
| Mozilla            | Electra7_Te       | and the second second se |                                                                                                    |   |
| 4                  |                   |                                                                                                    | III.                                                                                                    | • |

Ezt követően az Ügyfélprogram újra kilép és befejeződik a migráció.

| 10.24.208.94 - Távoli aszt   | tali kapcsolat                 |                                               |   |
|------------------------------|--------------------------------|-----------------------------------------------|---|
| S ()                         | Electra - ¥7.00-01(15) - 44746 |                                               | ^ |
| Recycle Bin Oktato           | Tksz7 DEV TESZT                | (C) Cardinal Kft, 2011-2017, Electra v7.00-01 |   |
|                              |                                |                                               |   |
| B3-multi Oracle VM           |                                |                                               |   |
| VirtualBox                   |                                |                                               |   |
| 😥 🎏                          |                                |                                               |   |
| e-Szignó 3.2 WinRAR          |                                | Megjegyzés                                    |   |
| <u>R</u>                     |                                | Az Ügyfélprogram kilép.                       | E |
| e-Szignó WinSCP<br>Lapolvasó |                                | hogy befejeződjón a migráció!                 |   |
|                              |                                | Rendben                                       |   |
| Icecream APP                 |                                |                                               |   |
| PDF Co                       |                                |                                               |   |
|                              | Számlavezetés                  | Beérkezett Paraméterbeállítás                 |   |
| Eles                         |                                | üzenetek                                      | _ |
| 💫 🌔                          |                                |                                               |   |
| Mozilla Electra7_Te          |                                |                                               |   |

8. A bejelentkezést követően az Electra program használható lesz.

Amennyiben a bejelentkezés után az alábbi **"Figyelem! A programot még nem regisztrálták…."** hibaüzenetet kapja, kérjük végezze el az Ügyfélprogram regisztrálását az alábbiak szerint:

## B3 TAKARÉK Szövetkezet

8444 Szentgál, Fő utca 30. e-mail: info@b3takarek.hu • www.b3takarek.hu adószám: 10046436-2-19 • cégjegyzékszám: 19-02-000339

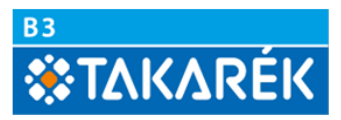

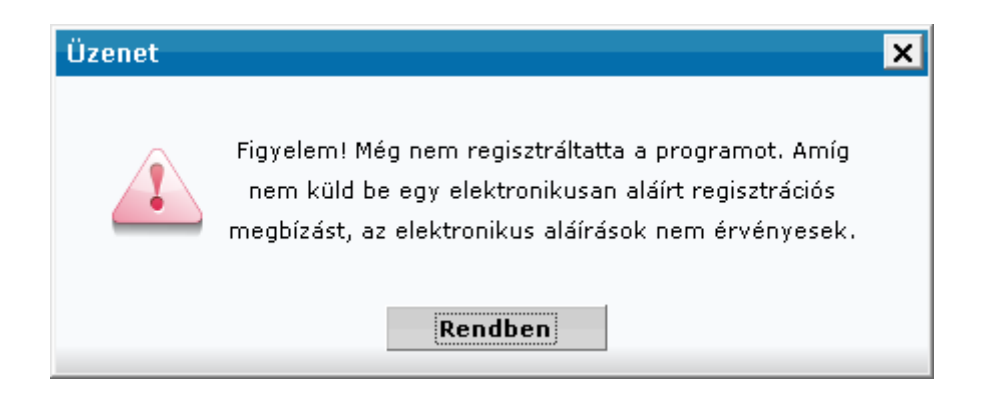

9. Kérjük lépjen be a Paraméterbeállítás menüpontba.

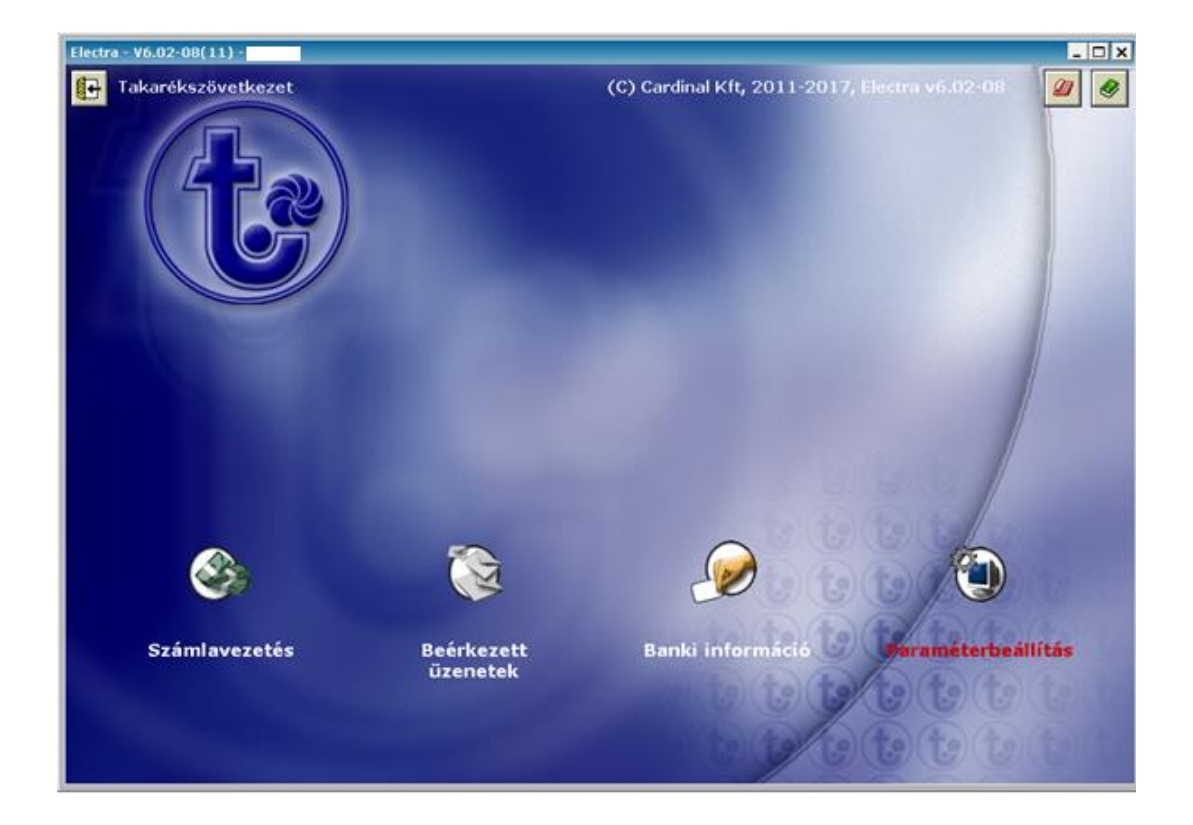

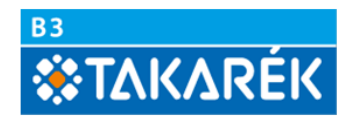

10. A Beállítások menün belül a Regisztrációs megbízás készítése gombra kell kattintani.

| Par  | Paraméterbeállítás 🛛 🗙 |             |              |                         |  |
|------|------------------------|-------------|--------------|-------------------------|--|
| File | Súgó                   |             |              |                         |  |
| В    | iztonság               | Beállítások | Ügyféladatok | Felhasználó beállításai |  |
|      | – Jelszób              | eállítás —— |              |                         |  |
|      | Q                      |             |              | Bejelentkezési jelszó   |  |
|      | 6                      |             |              | Aláírási jelszó         |  |
|      | — Regiszt              | ráció ———   |              |                         |  |
|      |                        |             | Regisztrác   | iós megbízás készítése  |  |
|      |                        |             | Regisztrác   | iós adatok megnézése    |  |
|      | – Mentés               |             |              |                         |  |
|      |                        |             |              | Mentés                  |  |
|      |                        |             |              | Visszaállítás           |  |
|      | — Napló –              |             |              |                         |  |
|      |                        |             |              | Napló megnézése         |  |
|      |                        |             |              |                         |  |
|      |                        |             |              |                         |  |
|      |                        |             |              |                         |  |
|      |                        |             |              |                         |  |

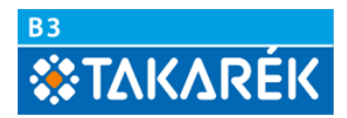

11. Az alábbi üzenet fog megjelenni. Itt a Rendben gombra kell kattintani.

| Reg  | isztrációs megbízás készítése                                                                                                    | X |
|------|----------------------------------------------------------------------------------------------------|---|
| File | Súgó                                                                                                    |   |
|      | A regisztrációs megbízás elkészítésével, elektronikus<br>aláírásával és a bankba való beküldésével teheti<br>érvényessé az Ön programját.<br>Más megbízásokat csak már regisztrált programmal<br>küldhet be. |   |
|      | Rendben Mégsem                                                                                                    |   |

12. Ekkor a Regisztrációs megbízás elkészül.

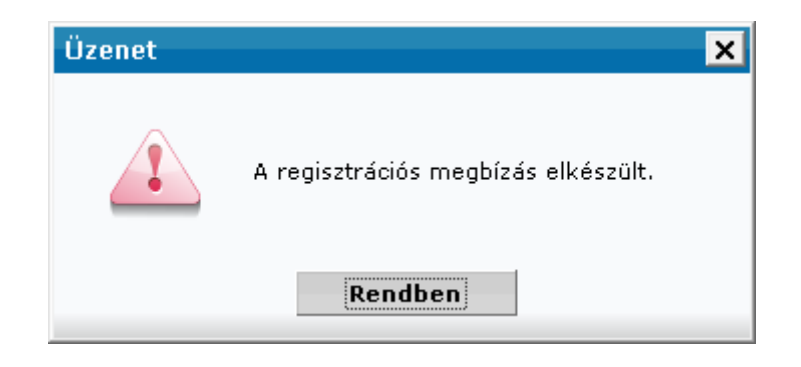

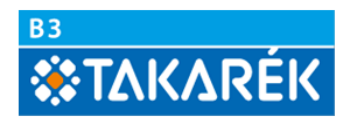

13. Az elkészült Regisztrációs megbízást alá kell írni. Ezt az Aláírás gombra kattintással végezhetjük el.

| Reg  | isztrációs megbízás készítése                                                                                                    | × |
|------|----------------------------------------------------------------------------------------------------|---|
| File | Súgó                                                                                                    |   |
|      | A regisztrációs megbízás elkészítésével, elektronikus<br>aláírásával és a bankba való beküldésével teheti<br>érvényessé az Ön programját.<br>Más megbízásokat csak már regisztrált programmal<br>küldhet be. |   |
|      | Aláírás Mégsem                                                                                                    |   |

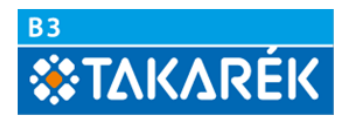

14. Az elkészült megbízási csomagot alá kell írni.

| somag aláírása                |                                     |                    |
|-------------------------------|-------------------------------------|--------------------|
| e Súgó                        |                                     |                    |
|                               |                                     |                    |
| 2017/10/26 15:42:28           | 1 2017/10/26 Regi                   | sztrációs megbízás |
|                               |                                     |                    |
|                               |                                     |                    |
|                               |                                     |                    |
|                               |                                     |                    |
| Mindet kijelõli 🛛 🗆 Ccak a ki | ielölt menhízásokat mutassa         |                    |
|                               | joint megorasokat matassa           | Aláírás            |
| Ügyfél kódja és neve          | Elküldés terv. dátuma<br>2017/10/26 | Hunds              |
| Csomag neve Db                |                                     | Aláírások törlése  |
| 2017/ 1 Regisztrációs me      | zbízás                              |                    |
| Érvényes aláírások Pont       | Aláírás dátuma                      |                    |
|                               |                                     |                    |
|                               |                                     |                    |
|                               |                                     | Cromag magnézére   |
|                               |                                     | Csomag megnézése   |

15. A csomag aláírása után a Regisztrációs megbízást be kell küldeni a bankba. A felugró ablakban a Beküldés gomba kell kattintani.

| Reg  | isztrációs megbízás készítése                                                                                                    | × |
|------|----------------------------------------------------------------------------------------------------|---|
| File | Súgó                                                                                                    |   |
|      | A regisztrációs megbízás elkészítésével, elektronikus<br>aláírásával és a bankba való beküldésével teheti<br>érvényessé az Ön programját.<br>Más megbízásokat csak már regisztrált programmal |   |
|      | küldhet be.<br>Aláírás Beküldés Mégsem                                                                                                    |   |

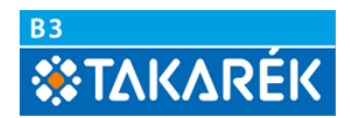

16. A megbízást az Elküldés gomba kattintással kell továbbítani a Bank szerverére.

| Elküldés<br>File Súgó |                     |                                     | ×                      |
|-----------------------|---------------------|-------------------------------------|------------------------|
| N N                   | 2017/10/26 15:42:28 | 1 2017/10/26                        | Regisztrációs megbízás |
| Mindet kijelōli       | c                   | Csak a kijelölt megbízásokat mutass | a                      |
| Ügyfél kódja és neve  |                     | Elküldés terv. dátuma               | Elküldés               |
| Csomag neve           | Db                  |                                     | Csomag megnézése       |
| Érvényes aláírások    |                     | Pont Aláírás dátuma                 | Bezár                  |

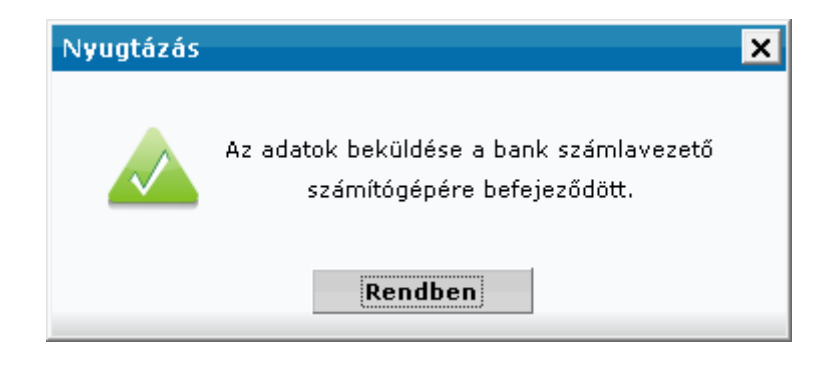

A Regisztrációs megbízás Bankba történő beküldése után a frissített Electr 7 Ügyfélprogram újra használható.

<u>Figyelem:</u> Azon ügyfeleink, akik a beolvadást megelőzően a Pilisvörösvár és Vidéke Takarékszövetkezetnél vezették számlájukat kérjük jelezzék a frissítési folyamat befejezését a <u>netbank@b3takarek.hu</u> címre küldött e-mail üzenetben a programsorszám megadásával (a frissítést követően az Electra program bal felső sarkában a V7.00-01 (15) verziószám után látható jegyű szám. Ezeknek az ügyfélprogramoknak ugyanis további frissítésre lesz szüksége. A jelzés után intézkedünk az Ügyfélprogramokra küldendő frissítésről